# Becoming an Approved Novus Provider

Provision of services for those in custody, those at risk of offending and those transitioning into the community from a custodial setting

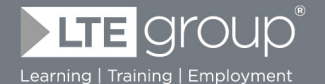

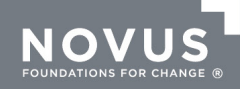

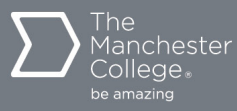

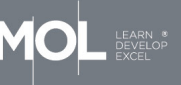

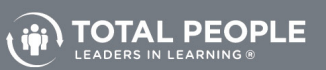

## A message to our potential providers

Novus (a trading name of LTE Group) has produced this this guide for potential Approved Novus Providers to support you in gaining access to our Dynamic Purchasing System (DPS) of delivery partners.

Novus provides education, training and employability. As a national, not-for-profit social enterprise, we are dedicated to transforming the lives of children, young people and adults in custody and the community. Over the years, our role in the justice sector has grown and diversified. Our starting point was as a provider of prison education in nine prisons in the North West and Yorkshire. Today, we provide education, training and employability services in more than 100 prison and community sites in England to 65,000 offenders.

Inspired by our successes, Novus has ambitious plans to raise the aspirations of more learners than ever, and further reduce reoffending.

#### More information about Novus and The LTE Group can be found on the following websites:

www.novus.ac.uk www.ltegroup.co.uk

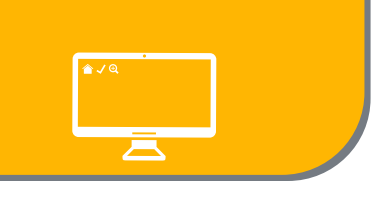

## What is a Dynamic Purchasing System?

A Dynamic Purchasing System ("DPS") is an electronic tendering system for the application and selection process of organisations that comply with minimum service requirements. It does not operate in the same way as a traditional contract or framework in that it is an 'open market' product designed to provide access to join a list of pre-approved providers, which can be constantly refreshed.

Tenders run via Mini Competitions for specific contracts can then be invited exclusively from organisations admitted to the DPS and providers may choose whether to compete for competitions advertised through the DPS. Establishing a DPS with multiple providers creates an environment, which encourages fair competition and is designed to allow suppliers to join at any time during the life of the DPS.

## Novus Dynamic Purchasing System for Delivery Partners

Novus has established a DPS for the Provision of Delivery Partners for Novus. This DPS will open on 15 June 2017 and runs to 14 June 2019.

A General Specification has been developed that outlines the minimum requirements for providers along with the requirements of the services.

## **DPS Selection Criteria**

A response form has been developed for the evaluation of applications.

Providers will be allowed to submit an application for admission to the DPS at any time during its operation.

During the application and admission process you will stipulate which categories of services ("Lots") you can supply to Novus.

All providers that meet the minimum selection criteria and submit an application compliant with the specification will be admitted to the Lot(s) of the DPS you have selected within your application.

## **Requirements and Offers**

Once you have been successfully admitted to the DPS, you will be invited to submit offers to deliver specific education and training services as required by Novus.

When Novus identifies a requirement for partner organisations, it will create and distribute via the DPS System a Mini Competition to all the pre-approved providers admitted to the Lot for which the services are required. A Mini Competition is the name used for a tender requirement in the DPS System.

All notifications of a Mini Competition requirement will be completed through LTE Group's e-tendering portal hosted by Pro Contract (http://www. procontract.due-north.com).

## How to apply

Interested organisations will need to register for a login to Pro Contract to submit an application to become a Pre-Approved Partner.

If you are interested in submitting an application to join Novus, for Delivery Partners please go to Pro Contract (http://www.procontract.due-north.com).

Further guidance on the application process can be found in the next section.

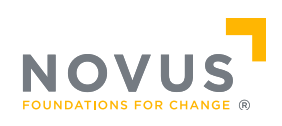

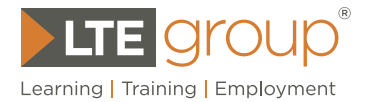

## Novus DPS Process

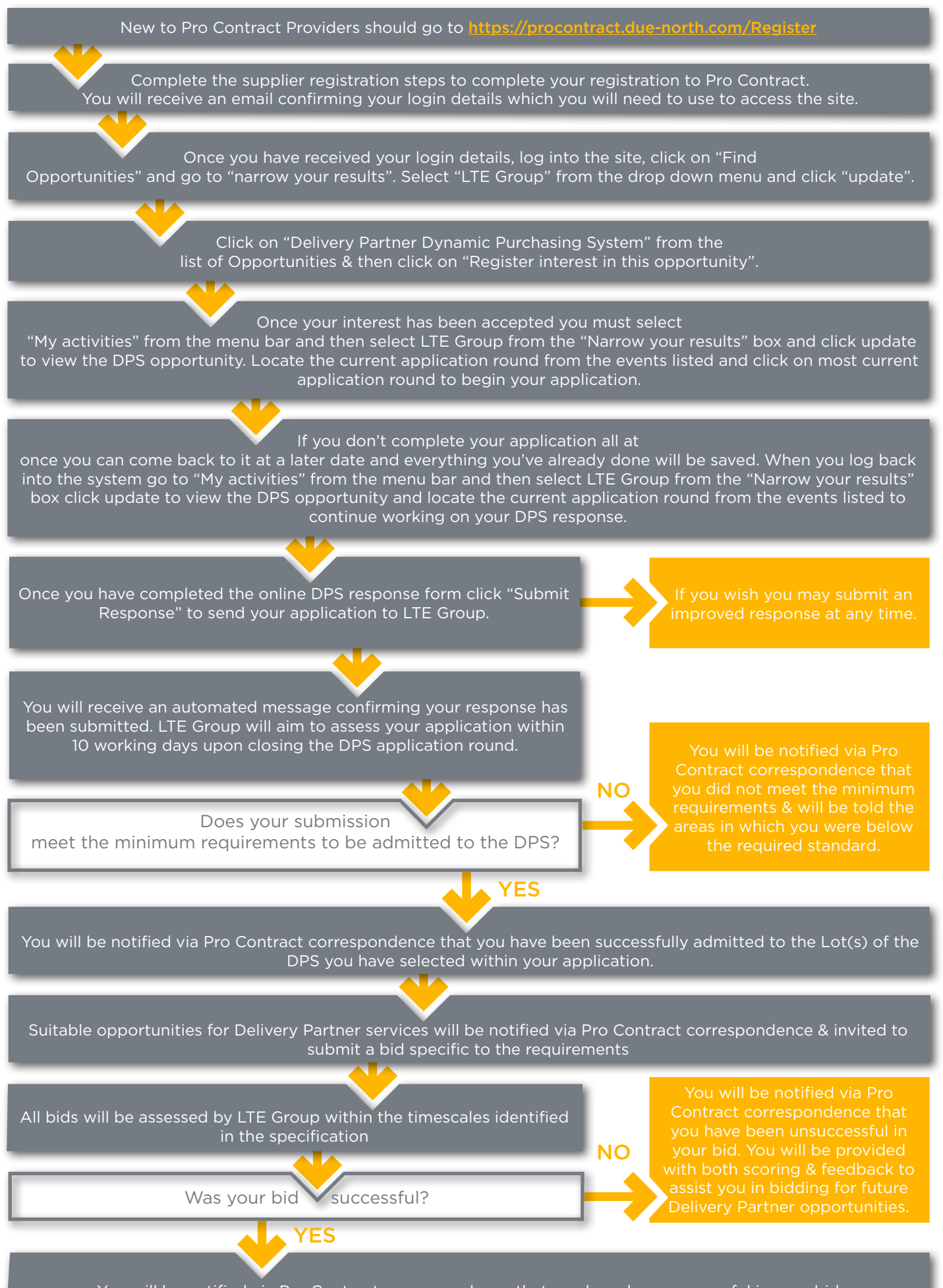

You will be notified via Pro Contract correspondence that you have been successful in your bid.

### **Starting the Process**

To take part in any exercise and to be able to express an interest to in the Novus DPS contract opportunity, you must first register on Pro Contract with details of yourself and the company that you work for.

#### To register please go to:

#### https://procontract.due-north.com/Register

| sourcing solutions brought to you by doth?                                                                                                    | CK HERE                                                                     |
|----------------------------------------------------------------------------------------------------|-----------------------------------------------------------------------------|
|                                                                                                    |                                                                             |
| Home page                                                                                                    |                                                                             |
| <ul> <li>News and announcements</li> </ul>                                                                                                    | <ul> <li>New to cortal</li> </ul>                                           |
| Welcome to the new version of ProContract<br>As the market leader in the public sector Due-North has a wealth of procurement expertise,<br>and now care systems functionality has been further improved with the introduction of<br>ProContract Version 3.                       | Frèe registration<br>Register 12 jn<br>Ecropolitie rescusare des croassaces |
| If you are a current registered supplier and this is the first time you are visiting the site your<br>details have been automatically transferred, however for security and account validation<br>you will be required to reset your password and follow the instructions below: | Useful links                                                                |
| Migrated user instructions                                                                                                    | Contracts register<br>Help                                                  |

Once registered you will receive an email enclosing your user name and password to enable you to log in to the system from Pro Contract, if you do not, please contact Due North <a href="mailto:support@due-north.com">support@due-north.com</a>

### **STAGE 1**

## How to register your interest in the Novus Dynamic Purchasing System

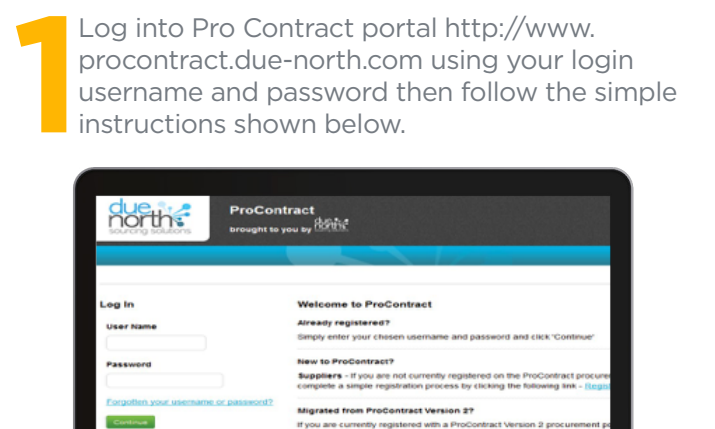

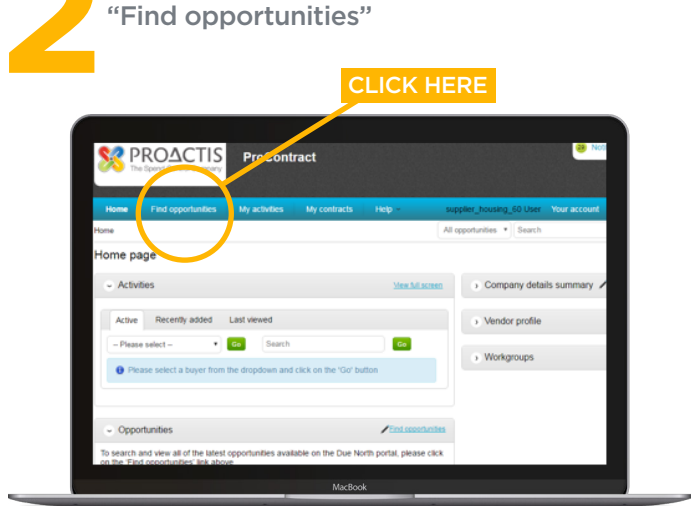

On the main page click on the link:

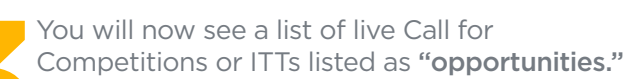

To view Novus' opportunities go to:

"narrow your results"

and select:

#### LTE Group

from the drop down menu list of portal Contacting Authorities.

NOTE: Novus is the trading name of the LTE Group. You must select LTE Group as all Novus' opportunities are presented under LTE group

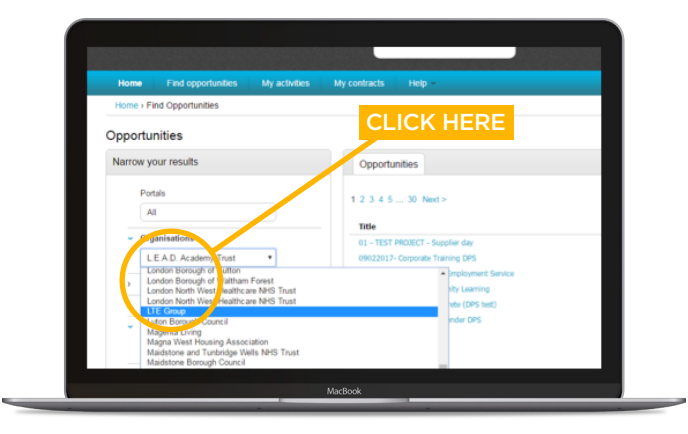

When you have done this, click:

#### "Update"

to view LTE Group's Novus DPS opportunity.

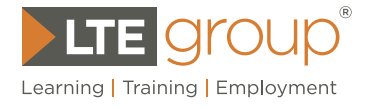

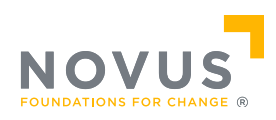

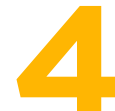

The last step will take to you to LTE Group's list of live opportunities, including the Novus DPS.

Select:

#### "Novus Dynamic Purchasing System"

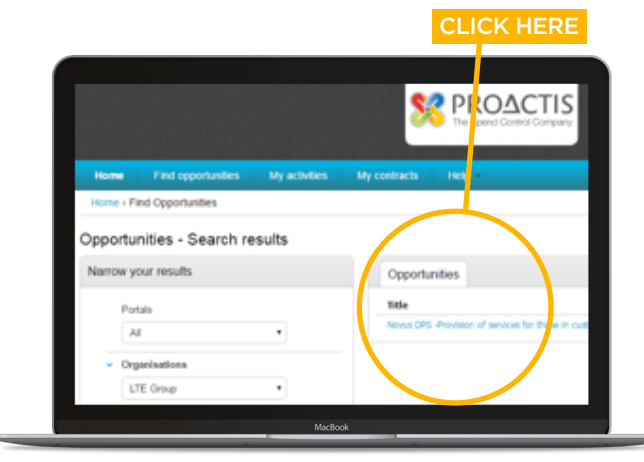

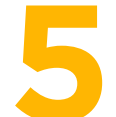

You can now review details of the DPS opportunity such as title, description, current status and closing date.

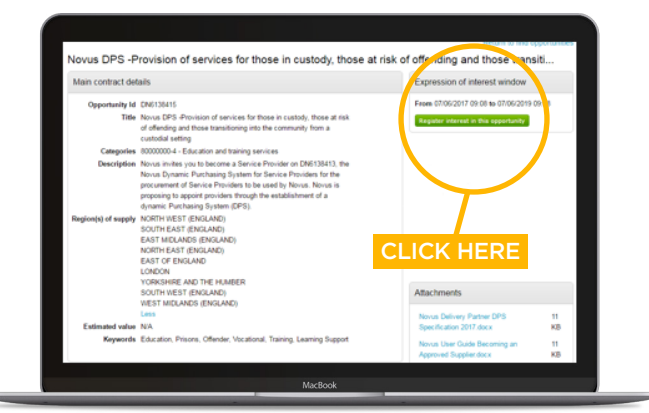

When you have reviewed this information, click:

#### "Register interest in this opportunity"

to register your interest.

NOTE: Registering your interest to the DPS is not the end of the process: you now need to complete the DPS questionnaire and submit your response.

## STAGE 2

#### How to submit your DPS application

- First click on:
- "My activities"

from the menu bar

|                                                                               | CLICK HE          | RE                       |                     |
|-------------------------------------------------------------------------------|-------------------|--------------------------|---------------------|
| My activities                                                                 |                   |                          |                     |
| Marrow your results                                                           | Active activities | Archived activities      | Last viewed activ   |
| Dignet     M LTE Group     M LTE Group     M Lt     Addent     Addent     RFx | Please select     | ct a buyer from the narr | ow results panel ar |
| <ul> <li>Status</li> <li>⊛ Al</li> <li>○ New action</li> </ul>                |                   |                          |                     |

Select "LTE Group" from "Narrow your results"

Click **"Update"** 

to view LTE Group's Novus Opportunity.

LTE Groups "Novus DPS -Provision of services for those in custody, those at risk of offending and those transitioning into the community from a custodial settings" should now be listed as one of your "Active activities" as below:

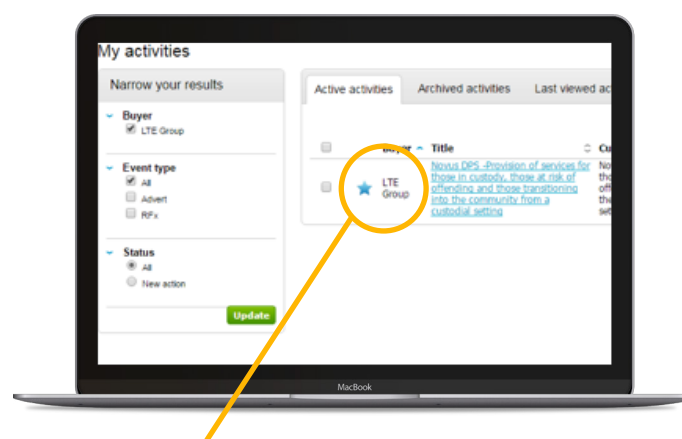

#### Useful Tip

New activities are presented in Pro Contract by a blue star symbol.

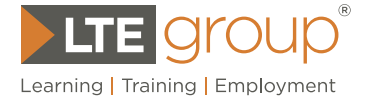

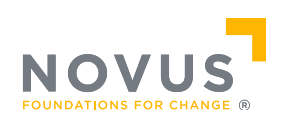

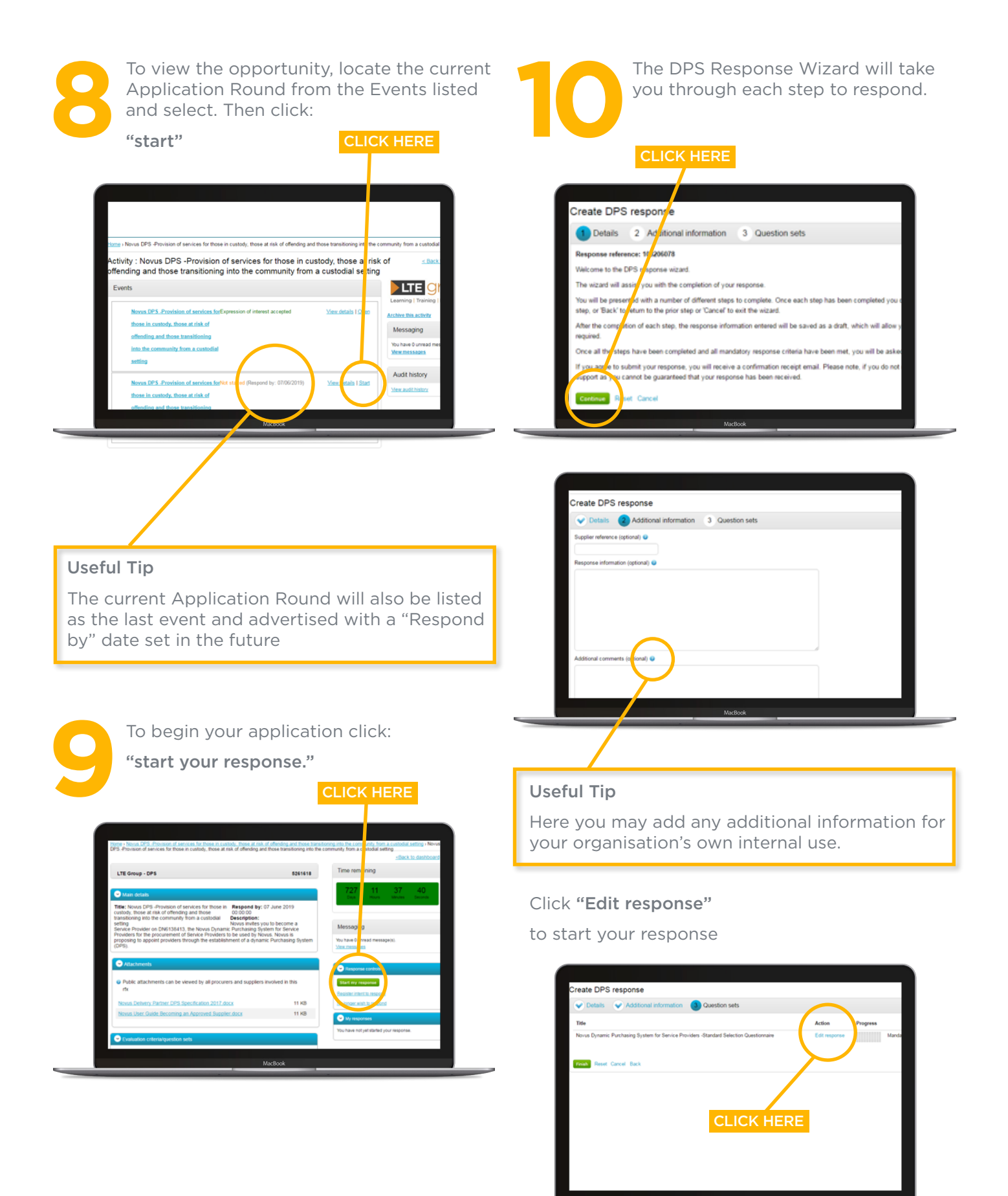

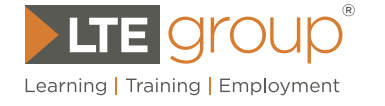

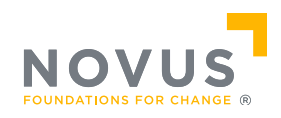

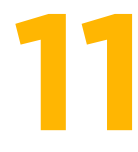

You can now access the questions, and create a response.

To respond to each question simply click on:

#### "Answer question"

Your response to each question and progress will be saved should at any stage you need to log out.

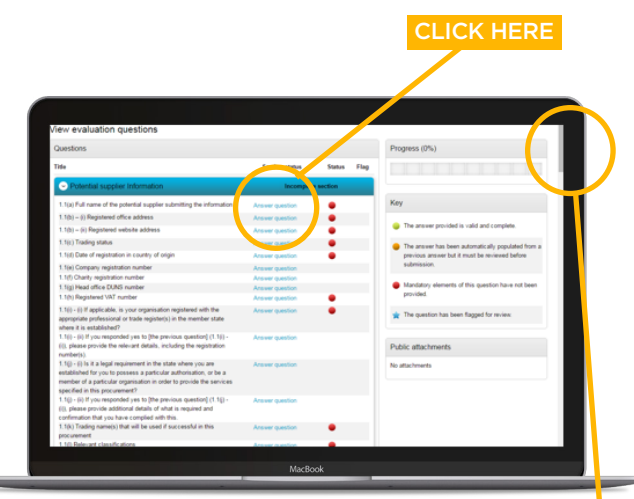

Your progress will be shown in the "**progress bar**" and your progress is recorded for each question.

#### Useful Tip

Scroll down to view all questions

Your response to each question and your progress can be saved by clicking on the relevant **"save"** option shown above, should you at any stage need to log out.

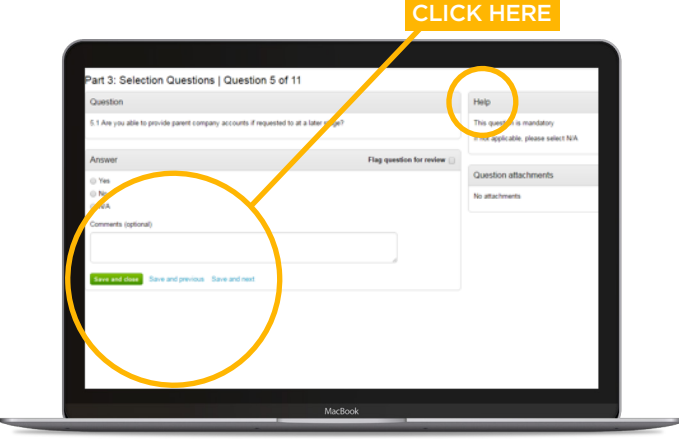

Each question includes a **"help"** box where you will find additional guidance.

After respondent

After you have completed your response click on the **"back"** at the bottom of the screen to continue, and this will then take you back to the DPS response wizard.

|                                              | CLICK HER         |
|----------------------------------------------|-------------------|
|                                              |                   |
|                                              |                   |
| 1.27.17.7 8.3 (g) Risk Assessment Policy     |                   |
| 1.27.17.8 8.3 (h) Withdrawal Policy          | Vew answer d.     |
| 1.27.17.9 8.3 (i) Sustainability Policy      | View answer 🖉 🛛 🧕 |
| 1.27.17.10 8.3 (j) Anti-Bribery Policy       | View answer 🖉 😜   |
| 1.27.17.11 8.3 (k) Quality Assurance Policy  | View answer 🗶 🛛 😜 |
| 1.27.17.12 8.3 (I) Document Retention Police | View answer 🖉 🛛 🍚 |
| 1.27.17.13 8.3 (m) Latest SAR and QIP        | View answer 🗶 🛛 🥥 |
| ○ 1.27.18 Lots                               | Complete section  |
| 1.27.18.1 Expression of interest in Lot      | View answer 🛛 🥥   |
|                                              |                   |
|                                              |                   |
| Back                                         |                   |
|                                              |                   |
| MacRook                                      |                   |

If you have any additional attachments you would like to make in support of your response, click:

#### "Add attachment"

Once attached, click:

| "Finish" CLICK HERE            |  |
|--------------------------------|--|
| Create DPS response            |  |
| Details Additional information |  |
| Add attachment                 |  |
| Marticox                       |  |

Clicking on **"Finish"** will return you to the response control screen.

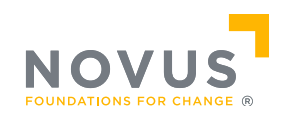

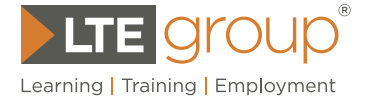

Click "Submit your response"

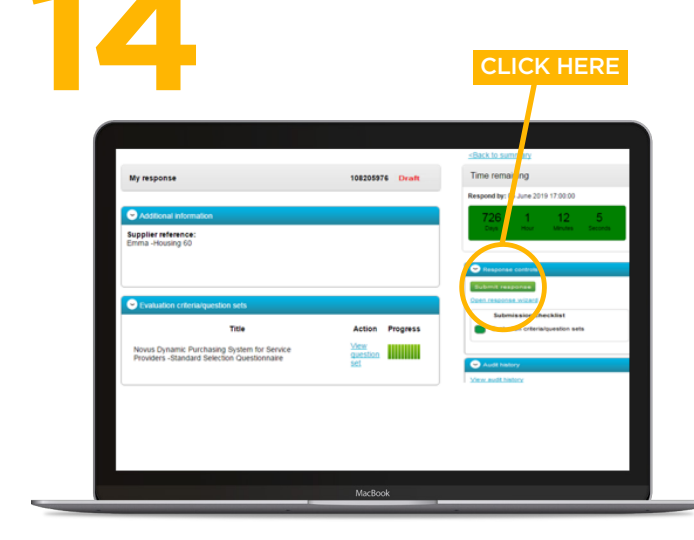

#### Useful Tip

The **"Submit Response"** button will be greyed out until all the mandatory sections have been completed

A pop-up screen will now appear, asking **"are you sure you want to submit this response?"** You must click on **"submit response"** to submit your response.

> After you have submitted your response the screen will refresh confirming your response has been successfully **"Submitted"** and a confirmation email shall also be issued by Pro Contract

Confirmation you have successfully submitted your DPS response is displayed in the Green Box

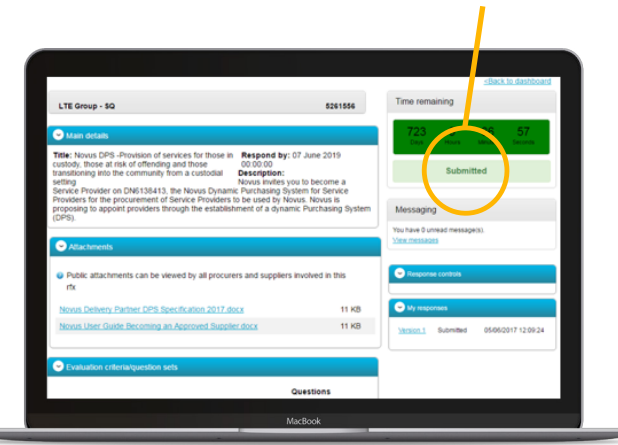

Once your application has been submitted, the assessment process shall commence on the closure of the application round and we will be in touch via the Pro Contract portal to inform you of the outcome or request any additional information.

Online guidance is available here

http://supplierhelp.due-north.com/

## Next Steps

If your application meets the required standard you will be notified that you have been placed onto the DPS for the Lots you have applied for.

If your application to join the DPS is rejected due to you not meeting the selection criteria outlined in the Specification, Novus will provide feedback to allow you to rectify any issues and you can reapply, if appropriate.

## You may apply again at any time

If you are successful in being placed on the DPS it is your responsibility to keep the information you have submitted as part of your application up to date and inform us (via Pro Contact) of any changes to your circumstances. If up to date information is not held by us you could miss out on potential opportunities.

Periodically, we will ask you to review your last application and ensure all of your information is up to date. If you submit any new information your application will be re-assessed by us to confirm your organisation still meet the required standard. If you fail to update any part of your application which has expired your organisation may be removed from the DPS.

Please note: removal from the DPS may result in any contract awarded following a Mini Competition to be terminated with immediate effect and without financial compensation.

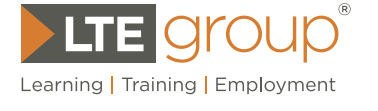

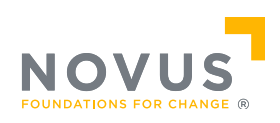